目录

| —、        | 功能概述        | 2  |
|-----------|-------------|----|
| Ξ,        | 控制器和驱动器的连接  | 3  |
| 三、        | 主画面及其说明     | 3  |
| 四、        | 登录步骤以及密码修改  | 4  |
| 五、        | 参数设置        | 5  |
| 六、        | 用户任务编辑      | 7  |
| 七、        | 端口设定        | 10 |
| 八、        | 系统自检        | 10 |
| 九、        | 速度倍率设置      | 11 |
| +、        | 外部用户参数设置    | 12 |
| +-        | −、输入输出接线示意图 | 12 |
| +=        | 二、外型尺寸及安装尺寸 | 13 |
| $\pm \Xi$ | E、用户任务举例    | 14 |

## 一、功能概述

- ●大屏幕液晶显示,直观易于操作;
- ●输出频率高达 50KHz;
- ●脉冲量可转换为四种显示单位(长度 mm、cm、m,圈,度,脉冲个)任意可选;
- ●输入输出端口多,有12路输入,8路输出,输入输出端口光电隔离;
- ●掉电记忆功能;
- ●面板输入10个用户长度,10个用户延时,1个用户速度,1个计数上限(不需要密码);
- ●输入端口重新定义功能;
- ●输入输出端口测试功能;
- ●用户指令丰富,用户可任意编程实现各种复杂功能;
- ●具有点动功能;
- ●有输入口直接控制输出口功能(电平方式或者边沿方式可选);
- ●上电启动功能;
- ●单脉冲和双脉冲可选择;
- ●间隙补偿功能,可设定补偿量;
- ●速度倍率调节功能(手动自动均可);
- ●可存储8个用户程序任务,每个程序任务高达95条指令;
- ●回零点功能;
- ●上电自动寻机械零功能;
- ●停止方式:减速、立即可选;
- ●密码登录和用户密码的设定和修改;
- ●按键声音开启和关闭可选;
- ●10条最优化的升降速曲线可选;
- ●液晶背光的常亮和自动关闭可选;
- ●电源为 DC24V;

# 二、控制器和驱动器的连接

本控制器有三个端口与驱动器相接,分别是公共阳极(+5V),脉冲和方向。 1. 与步进驱动器连接:

| XC606 信号 | SD      | 305岁<br>管脚 | ;进驱动器<br>信号 |
|----------|---------|------------|-------------|
| 5V       | <br>脉冲+ | 1          | (P+         |
| <u> </u> | 脉中      | 1          | u '         |
| XPUL     |         | 2          | CP-         |
| XDIR     |         | 3          | CW+         |
|          | 万叶      | 4          | CW-         |

## 2. 与伺服驱动器连接

| XC606 信号 |                  | 伺服管度 | 鄧武部<br>1 信号 |
|----------|------------------|------|-------------|
| 5V       | <br><u> 脉心中+</u> | 3    | PULS+       |
| XPUL     |                  | 14   | PULS-       |
| XDIR     |                  | 4    | SIGN+       |
|          | 万吗               | 5    | SIGN-       |

三、主画面及其说明

|    | F 01<br>X +<br>L 01<br>停止 |           | 0个<br>)00<br>00<br>自 <sup>2</sup> |    | 21<br>00<br>000 | [00<br>个<br>000(<br>务 |    |  |
|----|---------------------------|-----------|-----------------------------------|----|-----------------|-----------------------|----|--|
| 1  | 2                         | 3         | 4                                 | 上页 | RESET           | 回零<br>DEL             |    |  |
| 5  | 6                         | 7         | 8                                 | 下页 | t               | A/M<br>插入             |    |  |
| 9原 |                           | SET<br>切换 | ESC                               | +  | t               | +                     | 确认 |  |

**F:** 当前速度值显示。单位个/S 表示多少个脉冲每秒,另外单位还可以是 mm/S, 圈/S, 或者 度/S。

21[00]: 当前用户任务共 21 条指令,当前处于第 00 条 指令。

X: 坐标值。+代表正向,-代表反向。单位个表示多少个脉冲,另外单位还可以是 mm, 圈, 或者度。

L: 还有多少余量没有走完。

C: 计数器的值。可以在主画面按【清C】键清零,或在程序中清零。

按键【原点】: 在主画面可以用来清除坐标值及对刀。

停止:当前处于停止状态。可以是位移,延时,跳转等。

自动:当前的模式,可以是自动,手动,或者直控。

任务1:当前所选择的用户任务号。范围:1-8。

## 四、登录步骤以及密码修改

#### 1,登录步骤

(1)按【A/M】 (手动/自动 键) 切换到手动状态;

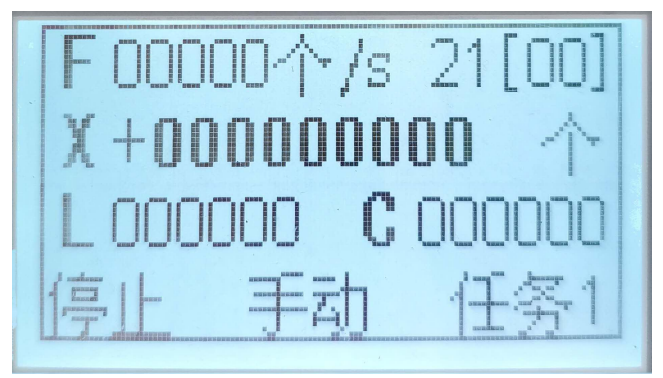

(2)点击【SET】键;(3)按【上页】和【下页】键,切换到『登录窗口』窗口;

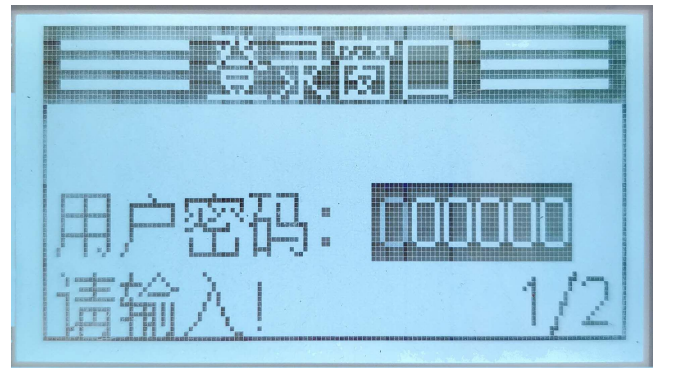

(4)输入登录密码,密码为6位数,密码的初始值为:888888;(5)按【确认】键,即可登录;

# 2, **密码修改**

(1)按【A/M】 (手动/自动 键) 切换到手动状态;
(2)点击【SET】键;
(3)按【上页】和【下页】键, 切换到『修改密码』窗口;

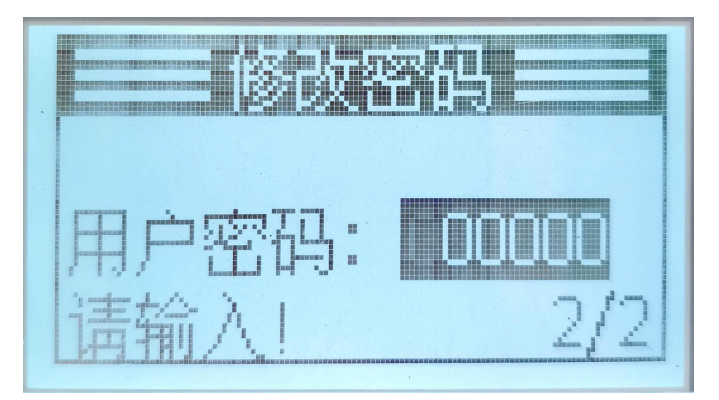

(4)输入原密码,密码为6位数,密码的初始值为:888888; 按【确认】键;(5)输入新密码, 按【确认】键;

(6)再次新密码, 按【确认】键;两次数字保持一致。密码修改完成按返回键【ESC】返回 上一级菜单。

# 五、参数设置

按第三条的步骤登录后,会出现主菜单,按【上移】和【下移】键来选择菜单,被选中 的菜单项以反色显示,现在我们选择『系统参数』菜单,按【确认】进入。进入后有『公共 参数』『专用参数』『回出厂值』3个菜单项可被选择,按【上移】和【下移】键可以选中这 3个菜单之一。

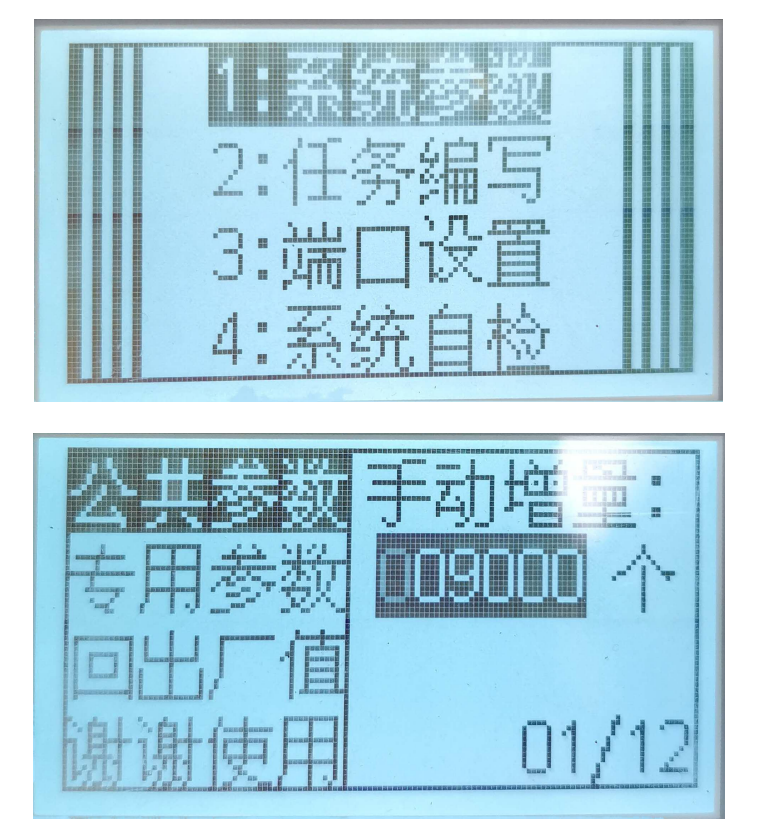

『公共参数』:是指8个用户任务公用的参数,其中包括15个参数,按【上页】和【下页】

键可以,浏览参数,在修改参数后,按【确认】键确认输入。确认后自动显示下一条参数。

| 参数名称    | 参数范围                                   | 功能描述                        |
|---------|----------------------------------------|-----------------------------|
|         |                                        | 手动左移或者右移时每次所走的量,单位可以是长      |
|         | 1-999999                               | 度(mm),圈,度,脉冲。               |
| 手动增量    |                                        | 在手动模式,如果短按【左移】或【右移】键就运      |
|         |                                        | 行本参数设定的量,如果长按【左移】或【右移】      |
|         |                                        | 键,按下去时运行,抬起来时停止。            |
| 脉冲方式    | 单脉冲 或者 双脉冲                             | 脉冲方式要与驱动器保持一致, 默认为单脉冲       |
|         |                                        | 电机启动时的频率,当设定的升降曲线的时间较长      |
| 起跳频率    | 60-50000                               | 时起跳频率应设低,反之则设高点。在电机可正常      |
|         |                                        | 运行的情况下低点较好。                 |
| 工政曲建    | 0.0                                    | 曲线0的升降速时间最短,曲线9的升降速时间最      |
| <b></b> | 0-9                                    | 长,曲线 0-9 依次加长。              |
| 手动速度    | 60-50000                               | 此处以显示方式为脉冲作例子。              |
| 回零速度    | 60-50000                               | 此处以显示方式为脉冲作例子。              |
| 按键声音    | 开或关                                    |                             |
| 仁々进择    | 1.0                                    | 选择哪个任务,则可以对该任务进行设置专用参       |
| 任労処件    | 1-8                                    | 数,也可以对该任务进行编写和运行。           |
| 上由户动    | 白田 武孝 林田                               | 设为启用时,上电即运行选定的程序;           |
| 工电归列    | 「「「」」「」」「」「」「」「」「」「」「」「」「」「」「」「」「」「」「」 | 设为禁用时,上电后需按启动键程序才能运行。       |
|         |                                        | 本条指令是针对测位位移指令的, 当测位位移指令     |
| 停止支式    |                                        | 运行时,如果检测到端口 A,B,C,D 之一有信号,并 |
| 厅止刀八    | 顺还既有工品                                 | 且该信号为要测试的信号时,电机停止。这时的停      |
|         |                                        | 止方式在本条指令设定。                 |
| 背业坊地    | 白动武老党是                                 | 当设为自动时,如果间隔2分钟没有按键按下则背      |
| 月儿馆前    | 日切以日币里                                 | 光自动关闭。                      |
| 断电记忆    | 启用或者禁用                                 | 如启用则记忆断电时运行状态,上电可继续运行       |

## 公共参数如下表所示:

【专用参数】: 是指每个用户任务专用的参数,其中包括5个参数,按【上页】和【下页】 键可以,浏览参数,在修改参数后,按【确认】键确认输入。确认后自动显示下一条参数。

# 专用参数如下表所示:

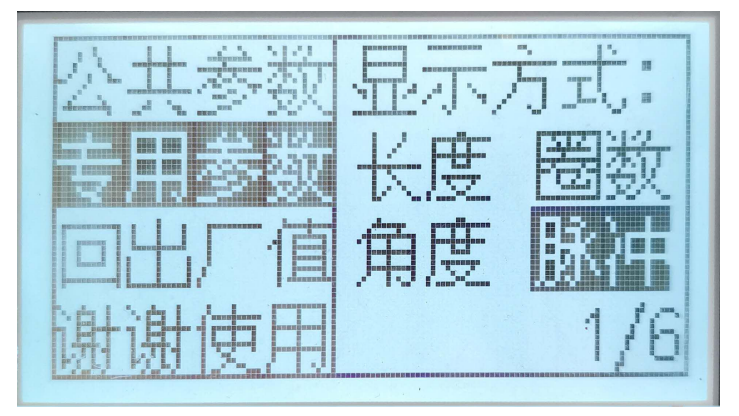

| 参数名称         | 参数范围                                           | 功能描述                 |
|--------------|------------------------------------------------|----------------------|
| 日二十十         | <b>火</b> · · · · · · · · · · · · · · · · · · · | 在每个用户任务开始编写之前请先确     |
| <u>亚</u> 示力式 | ��艮 , ��致, 用度, 脉冲<br>                          | 定是以何种单位显示。默认为脉冲。     |
| (长度)单位选择     | m ,cm,mm                                       | m:米, cm: 厘米, mm: 毫米  |
|              |                                                | 如果用户选择的显示方式是圈,度,或    |
| 有图时冲         | 相根索匹体和现合                                       | 者长度 (mm), 用户任务开始编写之前 |
|              | 根据头际 情况 反足                                     | 请先根据实际情况输入本参数,否则用    |
|              |                                                | 户所设定的速度,和位移量是不对的。    |
|              |                                                | 如果用户选择的显示方式是长度       |
| 后国长南         | 相根南匹林如兆克                                       | (mm),用户任务开始编写之前请先根   |
| 母 個 大 度      | 根据头际信仇反定                                       | 据实际情况输入本参数,否则用户所设    |
|              |                                                | 定的速度,和位移量是不对的。       |
| 间隙补偿         | 0-9999 个脉冲                                     | 为0时不进行间隙补偿           |
| 位移检测         | 电平或者边沿                                         | 测位位移的两种测位方式          |
| 中断1跳到        | 小于等于结束指定行                                      | 当中断1的入口有输入信号时有效      |
| 中断2跳到        | 小于等于结束指定行                                      | 当中断2的入口有输入信号时有效      |

备注:关于每圈的脉冲量

对于步矩角是 1.8 度的步进电机,转动一圈是 200 个脉冲,驱动器在 2 细分的情况下是每圈 400 个脉冲, 8 细分时每圈 1600 个脉冲, 16 细分时每圈 3200 个脉冲。

『回出厂值』用于恢复公共参数和专用参数的出厂值。按【确认】键会提示是返回还是修改, 按【确认】则修改,按【回零】则放弃修改。

# 六、用户任务编辑

1、创建用户任务的步骤:

(1)登录操作,进入主菜单;

(2)在用户任务编写之前,请先在专用参数内选择好本参数的显示方式(长度,圈,度,脉冲),如果显示方式是圈和度,用户要在专用参数内设好每圈脉冲,如果显示方式是 长度(mm)用户要在专用参数内设好每圈脉冲,每圈长度。

(3)按【上移】和【下移】键来选择『任务编写』菜单;

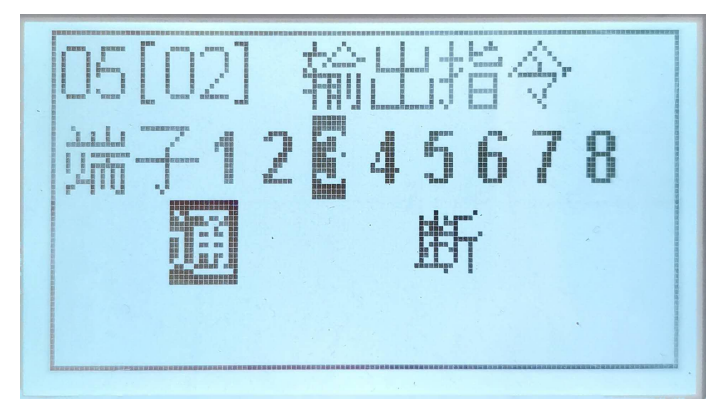

(4)按【确认】进入任务编写画面;此时左上角显示总行号和当前行号,例如 05[02]表示 共 5 行,当前行为第 2 行,00[00]则表示用户没有写入任何指令(此时只有一条『结

束指令』,『结束指令』不可修改), 行号是从00开始的。

(5)在当前行按【插入】键,本行会显示『暂停指令』,按【上移】和【下移】键可以选择用户需要的指令,输入参数后,按【确认】,就完成了本条指令的编辑。

(6)当用户完成所有的指令编写后,可以按【上页】和【下页】键,浏览用户任务的每一 行。

(7)按【ESC】键,可以退出『任务编写』,返回上一级。

用户指令如下表所示:

| 厚 | 予寻 | 指令名称  | 参数1          | 参数 2            | 参数<br>3 | 功能描述                                                                                                    |
|---|----|-------|--------------|-----------------|---------|----------------------------------------------------------------------------------------------------|
| ] | 1  | 暂停指令  | 无            | 无               | 无       | 用户任务暂停运行,等待【启动】按键或者<br>端子启动信号。                                                                                                    |
| 2 | 2  | 相对位移  | 正 向 或 反<br>向 | 位移量             | 无       | 如果显示方式是圈,度,请先设好每圈脉冲,<br>如果显示方式是长度请先设好每圈脉冲和<br>每圈长度。<br>如果位移量为0,则表示使用外部用户长度,<br>这时会显示用户长度标号,按停止键可使标<br>号加1,范围0~9。<br>位移的方向石正向还是反向由本条指令的<br>正向或者反向来决定。         |
| 2 | 3  | 速度赋值  | 速度值          | 无               | 无       | 如果显示方式是圈,度,请先设好每圈脉冲,<br>如果显示方式是长度请先设好每圈脉冲和<br>每圈长度。<br>如果显示方式为脉冲:单位为个/S<br>如果显示方式为圈:单位为圈/S<br>如果显示方式为度:单位为度/S<br>如果显示方式为长度:单位为 mm/S<br>如果速度值为 0,则表示使用外部用户速度。 |
| 2 | 4  | 延时指令  | 延时量          | 无               | 无       | 单位: ms(毫秒)<br>如果延时量为0,则表示使用外部用户延时,<br>这时会显示用户延时标号,按停止键可使标<br>号加1,范围0~9。                                                                                      |
| 4 | 5  | 无条件跳转 | 跳 到 的 行<br>号 | 无               | 无       | 本参数的行号不可以大于结束指令                                                                                                    |
| e | 5  | 循环指令  | 行号           | 循环次<br>数        | 无       | 从本行到设定的行号循环多少次。行号必须<br>小于当前行,循环次数为0时表示无限次。                                                                                                    |
| 7 | 7  | 绝对位移  | 正 向 或 反<br>向 | 要运行<br>到的位<br>置 | 无       | 显示方式为脉冲时,本参数单位为个<br>显示方式为圈时,本参数单位为圈<br>显示方式为度时,本参数单位为度<br>显示方式为长度时,本参数单位为 mm<br>如果位移量为 9999999,则表示使用外部用<br>户长度,<br>这时会显示用户长度标号,按停止键可使标<br>号加 1,范围 0~9。       |

|    |       |                                                                      |            |                | 运动到坐标的正端还是负端由本条指令的                                                                                                    |
|----|-------|----------------------------------------------------------------------|------------|----------------|----------------------------------------------------------------------------------------------------|
|    |       |                                                                      | <u></u>    |                | 正向或者反向来决定。                                                                                                    |
| 8  | 输出指令  | 输出端子       号 1-8                                                     | 通或者<br>断   | 无              | 本指令用来控制 OUT1-OUT8,8 个输出端子的通断。                                                                                                    |
| 9  | 测位跳转  | 要测试的<br>外部输入<br>口 1-9 和测<br>位                                        | 高或者低       | 要跳<br>到的<br>行号 | 为 1-9 时,当测试的外部输入口为设定的状态(高电平或低电平)时,跳到指定的行号,<br>否则顺序执行。行号不可以大于结束指令的<br>行号。<br>为 0 时,则测试已经执行过的最近一条测位<br>位移指令的输出结果。当测位位移测到信号<br>时,输出结果为高,没测到为低。                                                                                                    |
| 10 | 计数跳转  | 设定值                                                                  | 要跳到<br>的行号 | 无              | 当计数器的值到或者大于设定值时,跳到指<br>定行号,否则顺序执行。行号不可以超过结<br>束指令的行号。<br>如果设定值为0,则表示使用外部用户计数<br>上限。                                                                                                    |
| 11 | 变量位移  | +A,-A,+B,<br>-B,<br>+C,-C,+D,<br>-D,<br>+余量, -余<br>量<br>其中之一         | 无          | 无              | 本指令的位移量是一个事先未知的变量,该<br>变量产生于测位位移指令。当最近一条测位<br>位移指令运行后,检测到信号电机降速停止<br>停止后,此时的坐标值就是要位移的量。+<br>表示正向,-表示反向。<br>例如:+A,表示测位位移正向A或者反向<br>A,运行时当检测到A信号,降速停止后的坐<br>标值就是该变量。运行方向为正向。<br>+余量和-余量,是指当最新的测位位移运行<br>后,检测到信号降速停止后,测位位移剩余<br>的位移量。+表示正向运行,-表示反向运行。 |
| 12 | 计数器加1 | 无                                                                    | 无          | 无              | 计数器指令,本指令对计数器进行加1操<br>作。                                                                                                    |
| 13 | 计数器清零 | 无                                                                    | 无          | 无              | 计数器指令,本指令对计数器进行清零操<br>作。                                                                                                    |
| 14 | 坐标清零  | 无                                                                    | 无          | 无              | 本指令对坐标 X 进行清零操作。                                                                                                    |
| 15 | 测位位移  | 正向 A,反<br>向 A, 正向<br>B,反向 B,<br>正向 C,反<br>向 C, 正向<br>D,反向 D,<br>其中之一 | 位移量        | 无              | 以正向 A 为例,意思是电机以设定的值正<br>向运行,当检测到 A 端口为低电平时停止<br>(停止的方式可以设为降速停止或立即停<br>止),开始执行下一条指令。停止后会记下<br>此时的坐标值和本条位移量的余量。                                                                                                    |
| 16 | 提示声音  | 长响或者<br>短响                                                           | 无          | 无              | 用于提示报警。                                                                                                    |
| 17 | 回机械零  | 正 向 或 反<br>向                                                         | 无          | 无              | 正向或反向运行,直到检测到机械零信号。<br>机械零位于后面的输入端口上。                                                                                                    |

| 18 | 结束指令 | 无 | 无 | 无 | 程序最后一行的标志,不可以被删除和编<br>辑。 |
|----|------|---|---|---|--------------------------|
|----|------|---|---|---|--------------------------|

备注:输入无条件跳转,测位跳转,计数跳转指令时,请先将行号设为00.等所有指令全部输入完毕后,再修改这三条指令的行号,以免报错。

# 七、端口设定

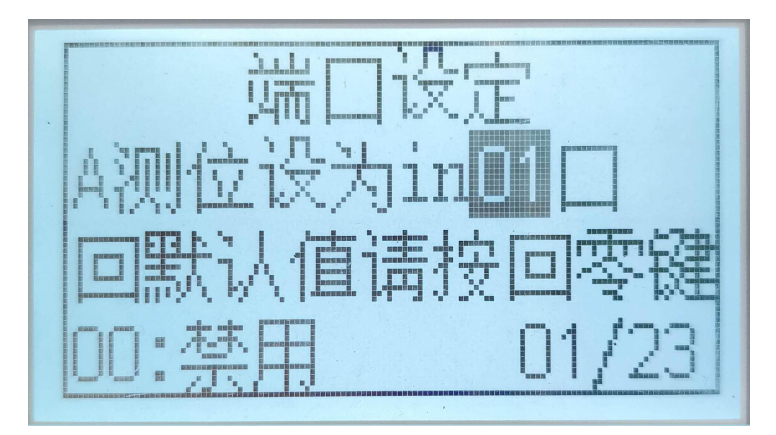

用户可以对用于测位位移的 A,B,C,D 信号指定 in 端口;

用户可以对【启动】(run),【停止】(stop)键和机械零指定 in 端口;

用户可以对用于测位跳转的入口0到入口9指定 in 端口;

用户可以对用于手动左移,手动右移,和复位的按键指定 in 端口。

用户可以对用于紧急停止的中断1和中断2信号指定 in 端口;

用户可以配置直接控制的入口 1-8,指定选择或者取消选择,也可以指定直控的方式:边沿,或者电平。边沿方式:触发一次入口 N,则出口 N,取反(例如,触发一次入口 1,则输出口 1,原来无输出则有输出,原来有输出则无输出。)电平方式:入口 1(有输入)为低电平,则输出口 1 有输出。入口 1 无输入,则输出口 1 没有输出。

由于 in 端口总共为 12 路, 所以指定端口的有效值为 01 到 12, 如果设为 00, 则表示禁用。 端口设定步骤:

(1)登录后,进入主菜单;

(2)按【上移】和【下移】,选中『端口设置』菜单;

(3)按【确认】进入端口设置页面。

(4)按【上页】和【下页】键浏览并找到要设置的端口;

(5)输入端口号,并按【确认】键,确认输入。

如果需要所有外接端口回默认值,请按【回零】键。

# 八、系统自检

用户可以对8路输出,12路输入,进行功能是否正常进行检测。

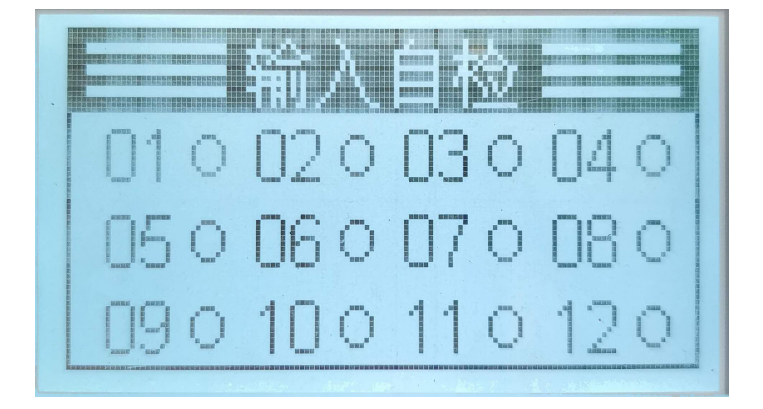

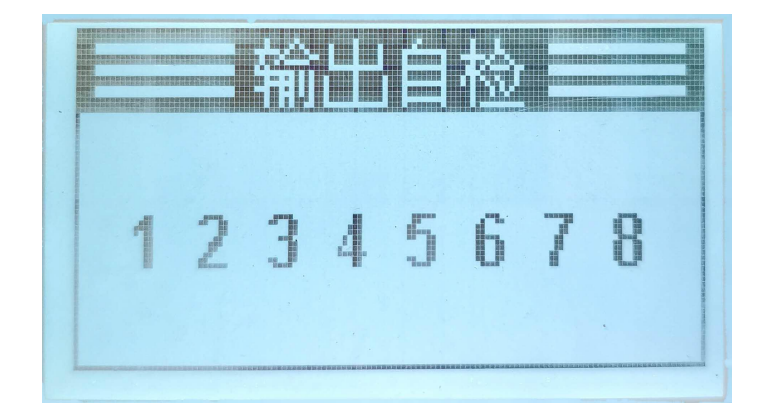

系统自检步骤:

(1)登录后,进入主菜单;

(2)按【上移】和【下移】,选中『系统自检』菜单;

(3)按【确认】进入系统自检页面。

(4)按【上页】和【下页】,切换输入自检和输出自检画面;

(5)在输入自检页面下,各个输入口对地处点一下,相对应的小圆圈会成实心圆,即正常。 如果无反应则该输入口硬件有问题。

(6)在输出自检页面下,按【1】键到【8】键分别对应8个输出口,当某一输出口被选中(输出口数字反显),再按一下则会取消该口的选定。当某一输出口没被选中,按一下对应的按键则会选定该输出口。被选定的输出口有输出,被取消的输出口无输出。

# 九、速度倍率设置

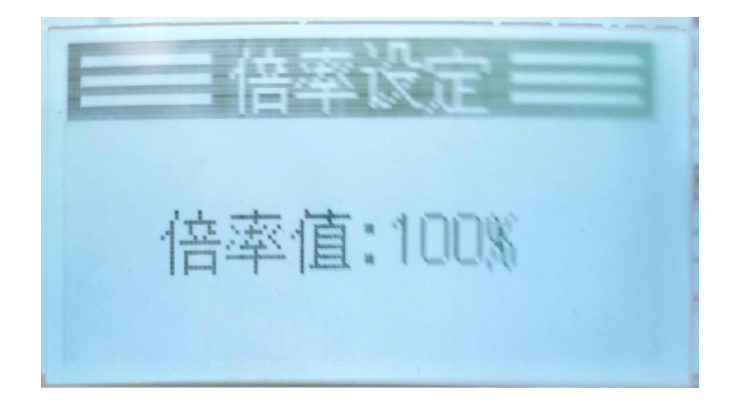

在主界面,按【上页】和【下页】键,将出现倍率设定画面,按一下【上页】增加10%,按一下【下页】减少10%,从而使原有速度按比例改变。倍率设置范围10%-200%,如果设置后速度超过50000HZ,将以50000 HZ 运行。

倍率设定完成后按除【上页】和【下页】以外的键,或者等待5秒钟无键按下,则回到主 画面。

# 十、外部用户参数设置

十一、输入输出接线示意图

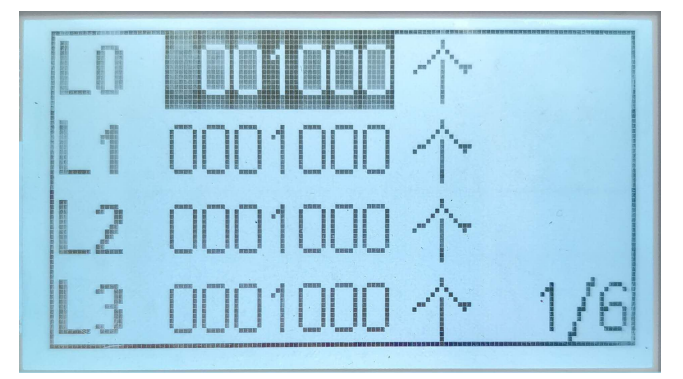

在主界面,在自动状态下,按【上移】或者【下移】键,将出现外部参数设定画面,每页显示4个参数,【上移】或者【下移】键来选择要输入的外部参数,这时被选中的参数反显,就可以对选中的参数进行修改。修改完毕请按【确认】键,确认输入。

外部参数设定完成后按【ESC】键,或者等待 10 秒钟无键按下,则回到主画面。 备注:外部长度 0~9 对应 L0~L9,外部延时延时 0~9 对应 D0~D9,外部速度对应 F,外部计数 上限对应 C;

# 

输出口接法:

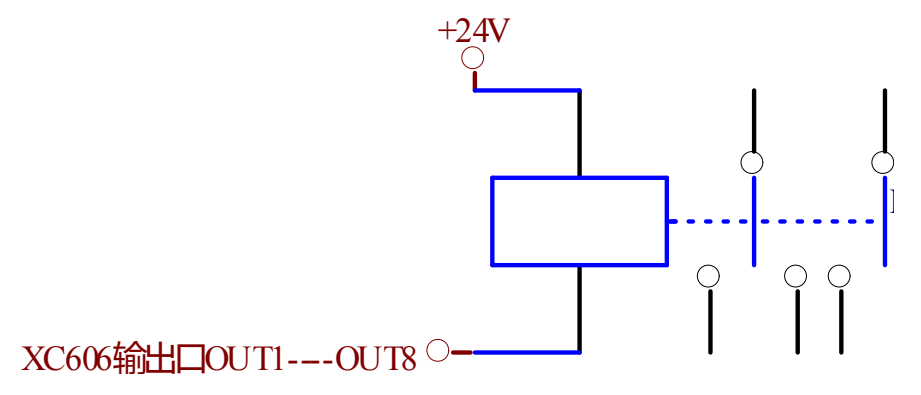

十二、外型尺寸及安装尺寸

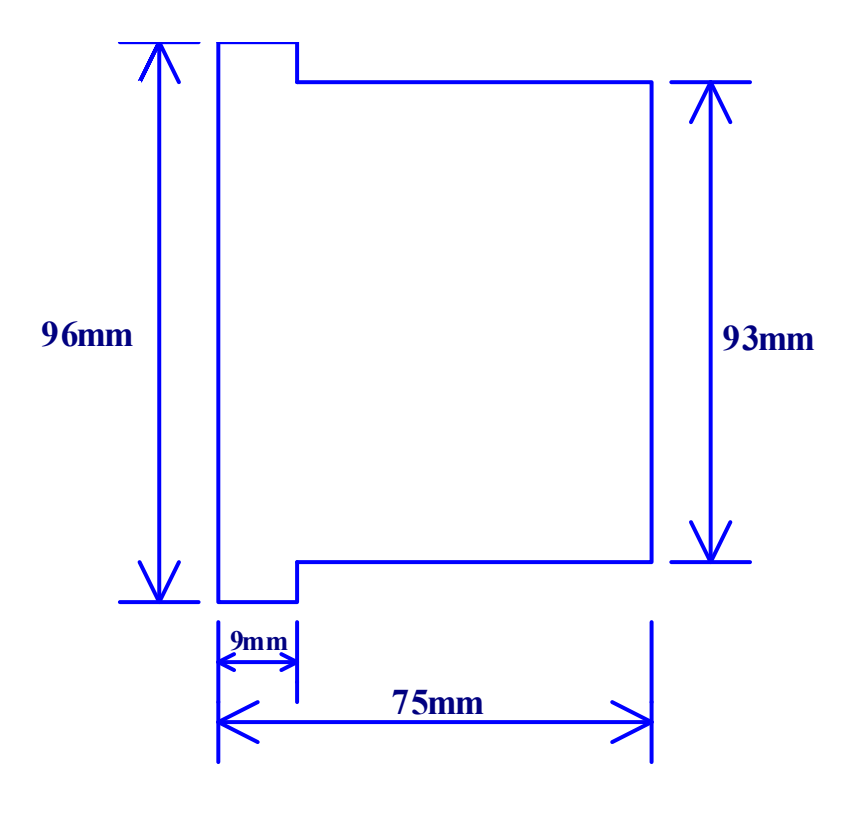

十三、用户任务举例

# 例程1:

运行要求:

按启动后,以 20000HZ 的速度正转 5000 个脉冲,然后暂停,按启动后再以 10000HZ 的速度反转 5000 个脉冲,然后暂停,按启动后,以 20000HZ 的速度正转 5000 个脉冲,如此反复循环 50 次后,长响一声退出。参数设设定:显示方式:脉冲。

程序清单:

00 暂停指令

01 速度赋值 20000 个/s
02 相对位移 正向 5000
03 暂停指令
04 速度赋值 10000 个/s
05 相对位移 反向 5000
06 循环指令 从本行到第 00 行 循环 50 次
07 提示声音 长响
08 结束指令

# 例程 2: 一台 XC606 控制两台步进电机驱动器

运行要求:两台步进电机不同时工作 一号电机以2圈每秒的速度正向运行一圈后,二号电机以1圈每秒的速度反向运行运行2圈,延时1秒,然后一号电机以2圈每秒的速度返回原点,接着二号电机以1圈每秒的速度返回原点,如此反复循环。

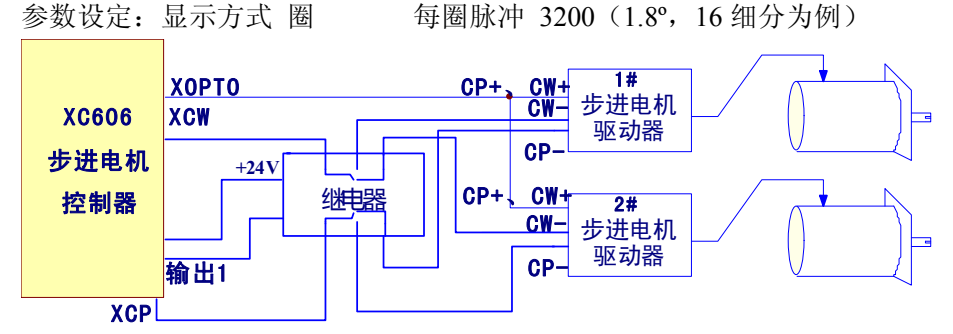

说明:如果我们的提供的程序和您的要求有出入,请及时联系我们,我们会免费帮您设计出 让您满意的程序和硬件配置!

程序清单:

| 00 | 速度赋值  | 2 圈/s     |
|----|-------|-----------|
| 01 | 输出指令  | 端子1 通     |
| 02 | 相对位移  | 正向 1 圈    |
| 03 | 速度赋值  | 1 圈/s     |
| 04 | 输出指令  | 端子1 断     |
| 05 | 相对位移  | 反向 2 圈    |
| 06 | 延时指令  | 200ms     |
| 06 | 速度赋值  | 2 圈/s     |
| 07 | 输出指令  | 端子1 通     |
| 08 | 相对位移  | 反向 1 圈    |
| 09 | 速度赋值  | 1 圈 /s    |
| 10 | 输出指令  | 端子1 断     |
| 11 | 相对位移  | 正向 2 圈    |
| 12 | 无条件跳车 | 专 跳到 00 行 |
| 13 | 结束指令  |           |

# 例程 3: 更先进的自动装袋机控制器

运行要求:

我们以袋长 500mm 为例, 在定长方式下, 每启动一次, 高速运行 500mm。在印刷方

式下,每启动一次,先高速运行480mm,再改为低速去寻找色标,找到色标立即停止运行。如果运行了510mm仍然没有找到色标,则认为是故障运行,马上停止运行,并且报警(短响100声)。

另外要求制袋 5 万,则长声报警 10 次。这时计数器需清零重新开始。 在控制器按键中,有计数器清零按键。

系统配置: XC606 控制器,步进电机,驱动器,两个自锁按键(1,有效/无效按键,当此 键按下后才能启动电机运行,当此键抬起时即使有光电开关信号,电机也不动作。2,印刷/ 定长选择按键,按下为印刷方式抬起为定长方式)

参数设定:显示方式 长度 单位选择 mm 每圈长度 12.000mm 每圈脉冲 3200(1.8°, 16 细分为例)

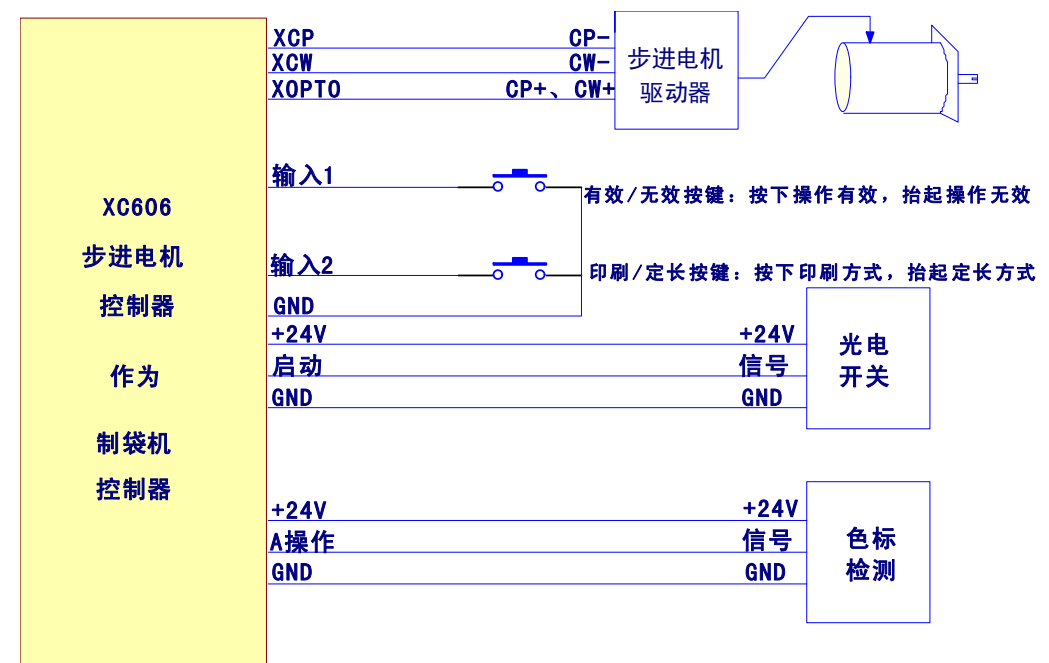

说明:如果我们的提供的程序和您的要求有出入,请及时联系我们,我们会免费帮您设计出 让您满意的程序和硬件配置!

程序清单:

- 00 测位跳转 入口1为高时,跳到第15行 //如有效无效按键为无效状态,则程序返回
- 01 速度赋值 100mm/s
- 02 测位跳转 入口2为低时,跳到第5行//如印刷/定长按键为印刷方式,跳到第5行
- 03 相对位移 正向 500.000mm//定长方式下电机运行 500mm
- 04 无条件跳转 跳到第13行//跳到第13行
- 05 相对位移 正向 480.000mm
- 06 速度赋值 30mm /s
- 07 测位位移 正向 30.000mm//低速寻找色标
- 08 测位跳转 入口 0 为高时,跳到第 13 行//找到色标后跳到 13 行 //入口 0 专为判决测位位移中是否有触发,有为高,没有为低
- 09 提示声音 短响 //运行 510mm,没找到色标,则短声报警 100 次
- 10 延时指令 200ms
- 11 循环指令 从本行到第 09 行,循环 100 次

- 12 无条件跳转 跳到第19行
- 13 计数器加1
- 14 计数跳转 计数器值到 50000 时,跳到第 16 行//如到 50000 次,跳到长声报警 10 次
- 15 无条件跳转 跳到第19行
- 16 提示声音 长响
- 17 延时指令 200ms
- 18 循环指令 从本行到第 16 行,循环 10 次
- 19 结束指令

#### 例程 4: 更先进的自动切分机控制器

运行要求:我们以切纸长度 500mm 为例,每启动一次,高速运行 500mm。 另外要求切纸 5000 张,则长声报警 10 次。这时计数器需清零重新开始。在控制器按键中 有计数器清零按键清 C,可随时使用。

系统配置: XC606 控制器,步进电机,驱动器,1个自锁按键(有效/无效按键,当此键 按下后才能启动电机运行,当此键抬起时即使有光电开关信号,电机也不动作。) 一个 24VDC 继电器。

参数设定:显示方式 长度 单位选择 mm 每圈长度 12.000mm 每圈脉冲 3200 (1.8°, 16 细分为例)

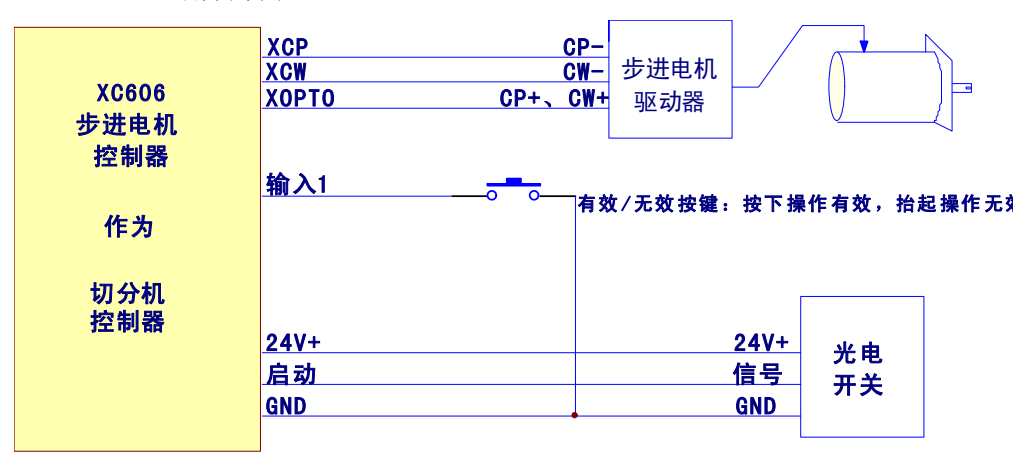

说明:如果我们的提供的程序和您的要求有出入,请及时联系我们,我们会免费帮您设计出 让您满意的程序和硬件配置!

程序清单:

| 00 测位跳转 入口1为高时,跳到第9行//如有效无效按键为无效状态, | 则程序返回 |
|-------------------------------------|-------|
|-------------------------------------|-------|

- 01 速度赋值 100mm/s
- 02 相对位移 正向 500.000mm//定长方式下电机运行 500mm
- 03 计数器加1
- 04 计数跳转 计数器值到 50000 时,跳到第 06 行//如到 50000 次,跳到长声报警 10 次
- 05 无条件跳转 跳到第 09 行
- 06 提示声音 长响
- 07 延时指令 200ms
- 08 循环指令 从本行到第 06 行,循环 10 次
- 09 结束指令

### 例程 5: 更先进的粉剂包装控制器

运行要求:我们以主轴运行速度每秒两圈为例,主轴每转一圈,启动步进电机一次,步 进电机要在 0.25 秒内带动蜗杆旋转一圈。要求包装 5 万袋,则长声报警 10 次。这时计数 器需要重新开始。在控制器按键中有计数器清零指令,可随时使用。

参数设定:显示方式 圈 每圈脉冲 3200 (1.8°, 16 细分为例)

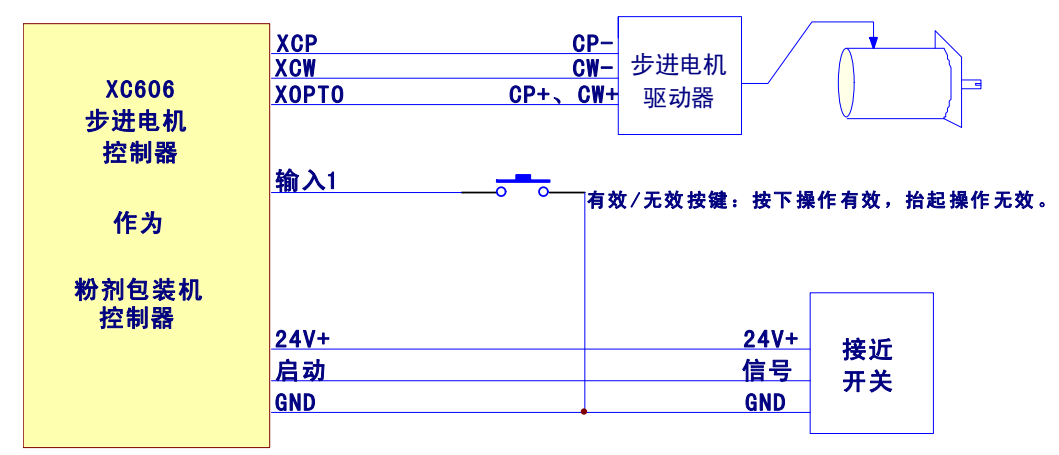

说明:如果我们的提供的程序和您的要求有出入,请及时联系我们,我们会免费帮您设计出 让您满意的程序和硬件配置!

程序清单:

- 00 测位跳转 入口1为高时,跳到第9行//如有效无效按键为无效状态,则程序返回
- 01 速度赋值 2 圈/s
- 02 相对位移 正向 1 圈
- 03 计数器加1
- 04 计数跳转 计数器值到 50000 时,跳到第 06 行//如到 50000 次,跳到长声报警 10 次
- 05 无条件跳转 跳到第09行
- 06 提示声音 长响
- 07 延时指令 200ms
- 08 循环指令 从本行到第 06 行,循环 10 次
- 09 结束指令

#### 例程 6: 更先进的自动打孔机控制器

运行要求:每按一次启动,步进电机先以 100mm/S 的速度运行 50mm,然后以 3mm/S 的速度运行 10mm 打孔。然后以 3mm/S 的速度运行 10mm 出孔,再以 100mm/S 的速度运行 返回起始点。打孔深度外部可调。

参数设定:显示方式 长度 单位选择 mm 每圈长度 12.000mm 每圈脉冲 3200 (1.8°, 16 细分为例)

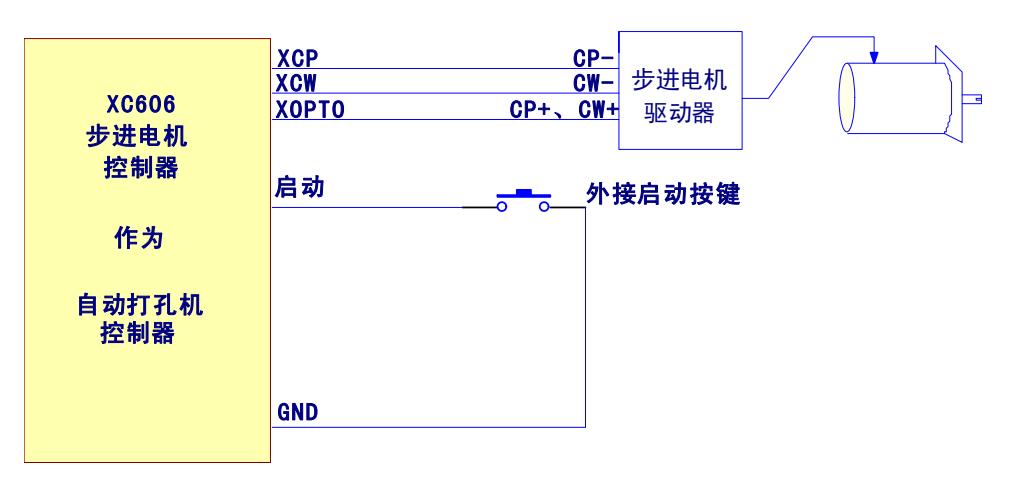

说明:如果我们的提供的程序和您的要求有出入,请及时联系我们,我们会免费帮您设计出 让您满意的程序和硬件配置!

| 程序 | 清单:  |
|----|------|
| 00 | 斩信北人 |

| 暂停指令      |                                                                                                    |                                                                                                    |                                                                                                    |                                                                                                    |
|-----------|----------------------------------------------------------------------------------------------------|----------------------------------------------------------------------------------------------------|----------------------------------------------------------------------------------------------------|----------------------------------------------------------------------------------------------------|
| 速度赋值      | 100mm /s                                                                                                    |                                                                                                    |                                                                                                    |                                                                                                    |
| 相对位移      | 正向                                                                                                    | 三向 50.000mm//定长方式下电机运行 50mm                                                                                         |                                                                                                    |                                                                                                    |
| 速度赋值      | 3mm /s                                                                                                    |                                                                                                    |                                                                                                    |                                                                                                    |
| 相对位移      | 正向                                                                                                    | 00.000mm,                                                                                                    | 0                                                                                                    | //定长方式下电机运行外部长度0                                                                                                    |
| 相对位移      | 反向                                                                                                    | 00.000mm,                                                                                                    | 0                                                                                                    | //定长方式下电机运行外部长度0                                                                                                    |
| 速度赋值      | 100mm /s                                                                                                    |                                                                                                    |                                                                                                    |                                                                                                    |
| 相对位移      | 反向                                                                                                    | 50.000mm//定长方式下电机运行 50mm                                                                                            |                                                                                                    |                                                                                                    |
| 无条件跳转     | 跳到第 00 行                                                                                                    |                                                                                                    |                                                                                                    |                                                                                                    |
| 结束指令      |                                                                                                    |                                                                                                    |                                                                                                    |                                                                                                    |
| 长度0设置 : L | .0 设为                                                                                                    | 10.000mm                                                                                                    |                                                                                                    |                                                                                                    |
|           | 智速相速相速相速相速相速和度对位。<br>有度对位。<br>度对位。<br>成本。<br>位。<br>位。<br>行。<br>位。<br>行。<br>位。<br>行。<br>位。<br>行。<br>位。<br>行。<br>位。<br>行。<br>位。<br>行。<br>位。<br>行。<br>位。<br>行。<br>位。<br>行。<br>位。<br>行<br>位。<br>成<br>位。<br>成 | <ul> <li> 智停指令 速度赋值 100mr 相对位移 正向 相对位移 正向 相对位移 反向 相对位移 反向 速度赋值 100mr 相对位移 反向 无条件跳转 跳到第 结束指令 英0设置: L0 设为 </li> </ul> | <ul> <li> 暂停指令 </li> <li> 速度赋值 100mm /s </li> <li>相对位移 正向 50.000mm//定 </li> <li>速度赋值 3mm /s </li> <li>相对位移 正向 00.000mm, </li> <li>相对位移 反向 00.000mm, </li> <li>速度赋值 100mm /s </li> <li>相对位移 反向 50.000mm//定 </li> <li>无条件跳转 跳到第 00 行 </li> <li>结束指令 </li> <li> (美 0 设置: L0 设为 10.000mm)</li></ul> | <ul> <li>暫停指令</li> <li>速度赋值 100mm /s</li> <li>相对位移 正向 50.000mm//定长方式</li> <li>速度赋值 3mm /s</li> <li>相对位移 正向 00.000mm, 0</li> <li>相对位移 反向 00.000mm, 0</li> <li>速度赋值 100mm /s</li> <li>相对位移 反向 50.000mm//定长方式</li> <li>无条件跳转 跳到第 00 行</li> <li>结束指令</li> <li>医0 设置: L0 设为 10.000mm</li> </ul> |